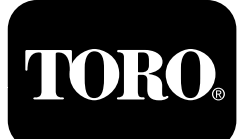

## Retningslinjer for dieselpartikelfilter

Maskiner med Yanmar Tier 4-F-motorer

Software Guide

## Indledning

Denne softwarevejledning beskriver maskinens software, der styrer regenereringer af dieselpartikelfilteret for maskiner med infocenteret med 5 knapper.

## Sikkerhed

Læs disse oplysninger omhyggeligt for at lære at betjene infocenterets styreenhed på dit produkt. Det er dit ansvar at betjene produktet korrekt og sikkert.

Du kan kontakte Toro direkte på www.Toro.com for at få materialer om produktsikkerhed og oplæring i betjening, oplysninger om tilbehør eller hjælp til at finde en forhandler.

# Betjening

# Regenerering af dieselpartikelfilter

Dieselpartikelfilteret (DPF) er del af udstødningssystemet. DPF-enhedens dieseloxidationskatalysator reducerer skadelige gasser, og sodfilteret fjerner sod fra motorens udstødning.

DPF-regenereringsprocessen bruger varme fra motorudstødningen til at afbrænde den sod, der ophobes på sodfilteret, så soden konverteres til aske, og renser sodfilterets kanaler, så filtreret motorudstødning lukkes ud af DPF-enheden.

Motorens computer overvåger ophobningen af sod ved at måle modtrykket i DPF-enheden. Hvis modtrykket er for højt, forbrændes soden ikke i sodfilteret gennem normal betjening af motoren. Husk følgende for at holde DPF-enheden fri for sod:

- Passiv regenerering finder sted konstant, mens motoren kører – kør motoren ved fuld motorhastighed, når det er muligt, for at fremme DPF-regenereringen.
- Hvis modtrykket i DPF-enheden er for højt, eller der ikke er udført en nulstil-regenerering efter

100 driftstimer, giver motorcomputeren dig besked via infocenteret, når nulstil-regenereringen kører.

• Lad maskinen fuldføre processen for nulstil-regenerering, før du slukker for motoren.

Betjen og vedligehold maskinen med henblik på DPF-enhedens funktion. Motorbelastning ved høj tomgangshastighed (fuld gas) genererer normalt tilstrækkelig udstødningstemperatur til DPF-regenerering.

*Vigtigt:* Minimer det tidsrum, du lader motoren køre i tomgang eller lader den køre ved lav hastighed, for at reducere ophobningen af sod i sodfilteret.

## **DPF-sodophobning**

- Med tiden ophobes der sod i dieselpartikelfilterets sodfilter. Motorcomputeren overvåger sodniveauet i DPF-enheden.
- Når der har ophobet sig tilstrækkeligt meget sod, giver computeren dig besked om, at det er tid til at regenerere DPF-enheden.
- DPF-regenerering er en proces, der opvarmer DPF-enheden, så sod konverteres til aske.
- Ud over advarselsmeddelelserne reducerer computeren den strøm, der produceres af motoren ved forskellige sodophobningsniveauer.

## DPF-askeophobning

- Den lettere aske udledes gennem udstødningssystemet, mens tungere aske samles i sodfilteret.
- Aske er rester fra regenereringsprocessen. Med tiden opsamler dieselpartikelfilteret aske, der ikke udledes med motorens udstødning.
- Computeren til motoren beregner mængden af ophobet aske i DPF-enheden.
- Når der har ophobet sig tilstrækkeligt meget aske, sender motorcomputeren oplysninger til infocenteret i form af en meddelelse om motorfejl, der indikerer ophobning af aske i DPF-enheden.
- Fejlmeddelelsen angiver, at det er tid til serviceeftersyn af DPF-enheden.
- Ud over advarslerne reducerer computeren den strøm, der produceres af motoren ved forskellige askeophobningsniveauer.

© 2099—The Toro® Company 8111 Lyndale Avenue South Bloomington, MN 55420 Registrer dit produkt på www.Toro.com.

Oversættelse af original (DA) Trykt i USA Alle rettigheder forbeholdes

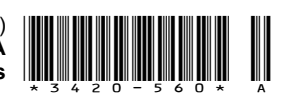

### Rådgivnings- og motoradvarselsmeddelelser fra infocenteret – askeophobning

| Indikations-<br>niveau     | Fejlkode                                                                                                    | Motorhastigheds-<br>reduktion                              | Motorens effekt                                    | Anbefalet handling                                                                                                    |
|----------------------------|----------------------------------------------------------------------------------------------------|------------------------------------------------------------|----------------------------------------------------|----------------------------------------------------------------------------------------------------|
| Niveau 1:<br>Motoradvarsel | ACTIVE FAULT<br>SPN = 3720<br>HIGH<br>PRESS ANY KEY<br>TOTAL ALARMS 1<br>SRC DESCRIPTION FAIL MODE<br>1. HYDRAULIC<br>0x00 ENG HRS - 0<br>SPN - 3720<br>OCC CNT - 1<br>PRICE<br>PRICE<br>HIGH<br>FIGUR 1<br>Check Engine (tjek motor)<br>SPN 3720, FMI 16 | Ingen                                                      | Computeren<br>nedsætter<br>motoreffekten til 85 %  | Efterse DPF-enheden.<br>Se Serviceeftersyn af<br>dieseloxidationskatalysa-<br>toren (DOC) og sodfilteret<br>i <i>betjeningsvejledningen</i><br>til din maskine. |
| Niveau 2:<br>Motoradvarsel | ACTIVE FAULT<br>SPN = 3720<br>HIGH<br>PRESS ANY KEY<br>TOTAL ALARMS 1<br>SRC DESCRIPTION<br>1. HYDRAULIC<br>0x00 ENG HRS - 0<br>SPN - 3720<br>OCC CNT - 1<br>9243501<br>Figur 2<br>Check Engine (tjek motor)<br>SPN 3720, FMI 16                          | Ingen                                                      | Computeren<br>nedsætter<br>motoreffekten til 50 %. | Efterse DPF-enheden.<br>Se Serviceeftersyn af<br>dieseloxidationskatalysa-<br>toren (DOC) og sodfilteret<br>i <i>betjeningsvejledningen</i><br>til din maskine. |
| Niveau 3:<br>Motoradvarsel | ACTIVE FAULT<br>SPN = 3251<br>HIGH<br>PRESS ANY KEY<br>TOTAL ALARMS 1<br>SRC DESCRIPTION FAIL MODE<br>1. HYDRAULIC<br>0x00 ENG HRS - 0<br>SPN - 3251 FMI - 0<br>Grigur 3<br>Check Engine (tjek motor)<br>SPN 3251, FMI 0                                  | Motorhastighed<br>ved maks.<br>drejningsmoment<br>+200 o/m | Computeren<br>nedsætter<br>motoreffekten til 50 %. | Efterse DPF-enheden.<br>Se Serviceeftersyn af<br>dieseloxidationskatalysa-<br>toren (DOC) og sodfilteret<br>i <i>betjeningsvejledningen</i><br>til din maskine. |

### Typer af regenerering af dieselpartikelfilter

#### Regenereringstype Forhold, der forårsager DPF-regenerering **DPF-beskrivelse af drift** Passiv Finder sted under normal betiening af maskinen · Infocenteret viser ikke et ikon, der angiver passiv ved høj motorhastighed eller høj motorbelastning regenerering. • Under passiv regenerering forarbejder DPF-enheden udstødningsgasser med høje temperaturer, oxiderer skadelige emissioner og forbrænder sod, så det omdannes til aske. Se Passiv DPF-regenerering (side 6). Assister Finder sted som følge af lav motorhastighed, lav • Infocenteret viser ikke et ikon, der angiver motorbelastning, eller efter at computeren har assister-regenerering. registreret, at DPF-enheden er ved at blive blokeret · Under assister-regenerering justerer af sod motorcomputeren motorens indstillinger, så udstødningstemperaturen øges. Se Assister-DPF-regenerering (side 6). Nulstil Finder sted efter hver 100. driftstime Finder også sted efter assister-regenerering, hvis · Når ikonet for høj udstødningstemperatur computeren registrerer, at assister-regenereringen vises i infocenteret, er en regenerering i gang. ikke har reduceret sodniveauet tilstrækkeligt · Under nulstil-regenerering justerer motorcomputeren motorens indstillinger, så udstødningstemperaturen øges. Se Nulstil-regenerering (side 6).

#### Typer af regenerering af dieselpartikelfilter, der udføres, mens maskinen er i drift:

#### Typer af dieselpartikelfilterregenereringer, der kræver, at du parkerer maskinen:

| Regenereringstype | Forhold, der forårsager DPF-regenerering                                                                                                    | DPF-beskrivelse af drift                                                                                             |
|-------------------|----------------------------------------------------------------------------------------------------|----------------------------------------------------------------------------------------------------|
| Parkeret          | Finder sted, fordi computeren registrerer et modtryk i DPF-enheden, der skyldes ophobning af sod                                                                                                    | Når ikonet for nulstil-standby-/parkeret regenerering eller genopretningsregenerering                                |
|                   | Finder også sted, fordi operatøren starter en<br>parkeret regenerering                                                                                                    | eller RÅDGIVNINGSMEDDELELSE NR. 188<br>vises i infocenteret, anmoder maskinen om en<br>regeneration.                 |
|                   | Kan finde sted, hvis du har indstillet infocenteret<br>til at blokere nulstil-regenerering og har fortsat<br>betjeningen af maskinen. Dette medfører,<br>at der ophobes yderligere sod, selvom<br>DPF-enheden allerede tidligere havde behov for<br>en nulstil-regenerering | <ul> <li>Udfør parkeret regenerering så hurtigt som muligt<br/>for at undgå en genopretningsregenerering.</li> </ul> |
|                   | Kan opstå som følge af forkert brændstof eller<br>motorolie                                                                                                    | • En parkeret regenerering tager 30 til 60 minutter at gennemføre.                                                   |
|                   |                                                                                                    | • Du skal have mindst ¼ tank brændstof i tanken.                                                                     |
|                   |                                                                                                    | <ul> <li>Du skal parkere maskinen for at udføre en<br/>parkeret regenerering.</li> </ul>                             |
|                   |                                                                                                    | Se Parkeret regenerering eller genopretningsre-<br>generering (side 8).                                              |

#### Typer af dieselpartikelfilterregenereringer, der kræver, at du parkerer maskinen: (cont'd.)

| Regenereringstype | Forhold, der forårsager DPF-regenerering                                                                                                    | DPF-beskrivelse af drift                                                                                                    |
|-------------------|----------------------------------------------------------------------------------------------------|----------------------------------------------------------------------------------------------------|
| Genopretning      | Finder sted, hvis operatøren har ignoreret<br>anmodninger om en parkeret regenerering og har<br>fortsat betjeningen af maskinen, hvilket har medført<br>yderlige sodophobning i DPF-enheden | Når ikonet for nulstil-standby-/parkeret<br>regenerering eller genopretningsregenerering<br>eller RÅDGIVNINGSMEDDELELSE NR. 190<br>vises i infocenteret, anmoder maskinen om en<br>genopretningsregenerering. |
|                   |                                                                                                    | • En genopretningsregenerering tager op til 3 timer at gennemføre.                                                                                                    |
|                   |                                                                                                    | <ul> <li>Du skal have mindst et ½ tank brændstof i<br/>maskinen.</li> </ul>                                                                                                    |
|                   |                                                                                                    | <ul> <li>Du skal parkere maskinen for at udføre en<br/>genopretningsregenerering.</li> </ul>                                                                                                    |
|                   |                                                                                                    | Se Parkeret regenerering eller genopretningsre-<br>generering (side 8).                                                                                                    |

# Adgang til menuerne for DPF-regenerering

#### Adgang til menuerne for DPF-regenerering

1. Gå til menuen Service, og tryk på knap 1 eller 2 for at rulle ned til valgmuligheden DPF REGENERATION (DPF-regenerering) (Figur 4).

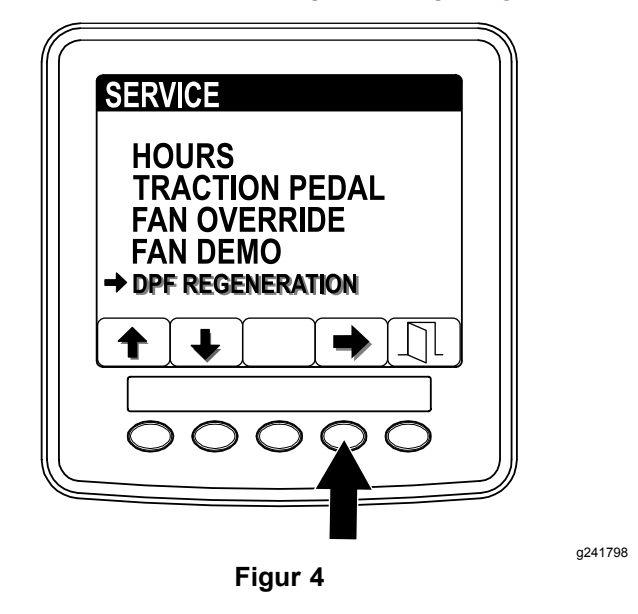

2. Tryk på knap 4 for at vælge posten DPF Regeneration (Figur 4).

#### Tid siden sidste regenerering

1. Gå til menuen DPF Regeneration, og tryk på knap 1 eller 2 for at rulle ned til valgmuligheden LAST REGEN (sidste regenerering) (Figur 5).

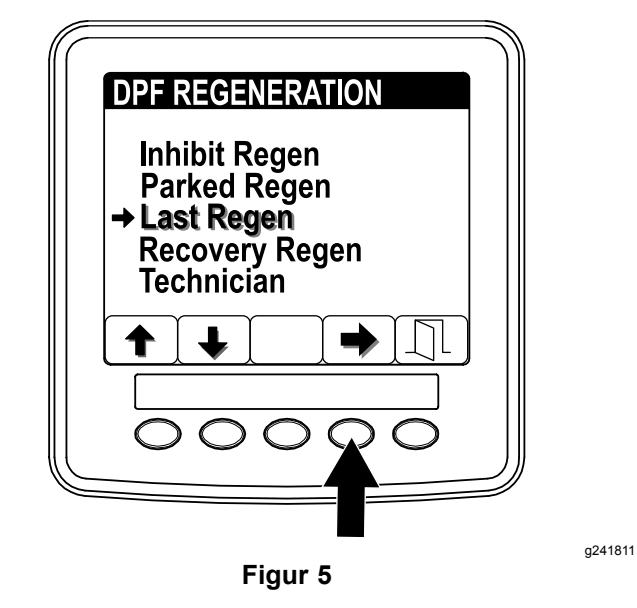

- 2. Tryk på knap 4 for at vælge posten Last Regen (Figur 5).
- 3. Brug feltet LAST REGEN (Figur 6) til at afgøre, hvor mange driftstimer motoren har kørt siden sidste nulstillings-, parkerede eller genopretningsregenerering.

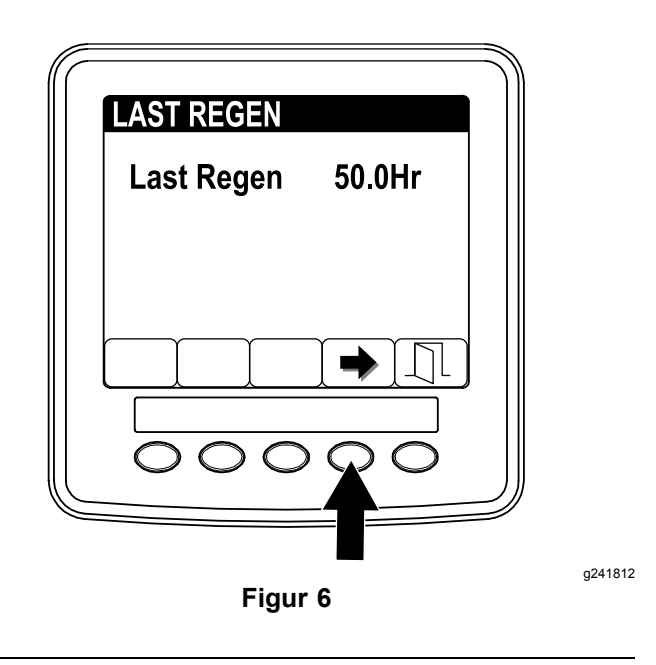

4. Tryk på knap 4 for at vende tilbage til skærmen DPF regeneration, eller tryk på knap 5 for at afslutte servicemenuen og gå tilbage til startskærmen.

#### Teknikermenu

*Vigtigt:* Af driftspraktiske årsager kan du vælge at udføre en parkeret regenerering, inden sodbelastningen når 100 %, forudsat at motoren har kørt i mere end 50 timer siden sidste nulstil-, parkeret eller genopretningsregenerering.

Brug teknikermenuen til at se den aktuelle status for motorens regenereringskontrol og til at se det rapporterede sodniveau.

1. Gå til menuen DPF Regeneration, og tryk på knap 1 eller 2 for at rulle ned til valgmuligheden TECHNICIAN (tekniker) (Figur 7).

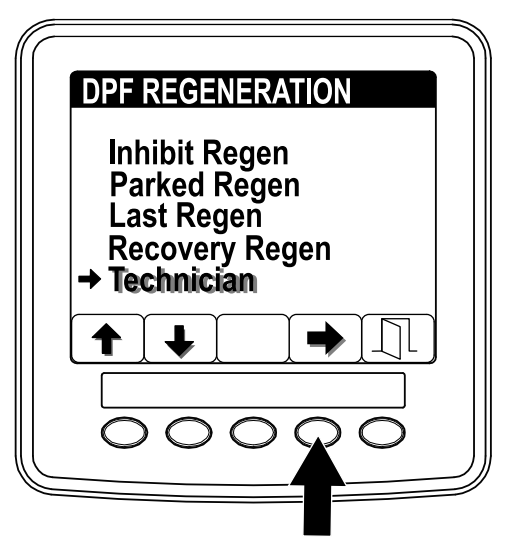

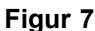

2. Tryk på knap 4 for at vælge posten Technician (Figur 7)

Information om tilstand ("state") og sodbelastning ("soot load") vises.

 Brug tabellen over DPF-enhedens drift til at forstå DPF-enhedens aktuelle driftsstatus (Figur 8).

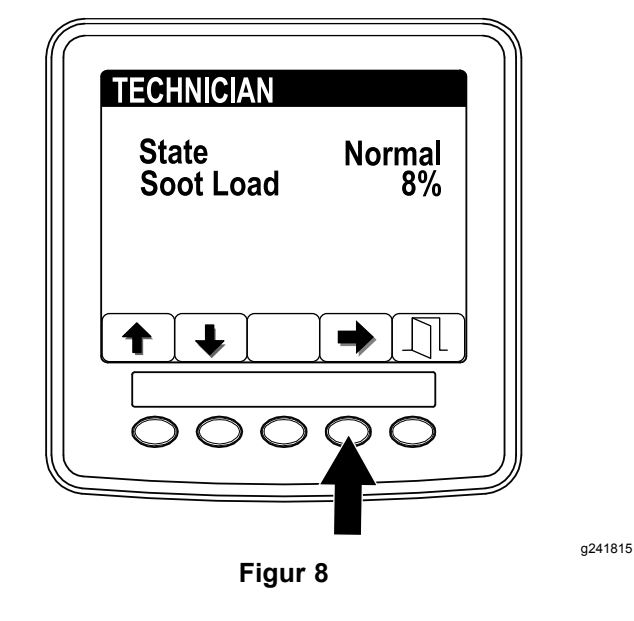

#### Tabel over DPF-enhedens drift

| Status                                      | Beskrivelse                                                                                              |                                                                                                    |
|---------------------------------------------|----------------------------------------------------------------------------------------------------|----------------------------------------------------------------------------------------------------|
| Normal                                      | DPF-enheden er i normal driftstilstand –<br>passiv regenerering.                                         |                                                                                                    |
| Assist Regen<br>(assister-<br>regenerering) | Motorcomputeren udfører en assister-regenerering.                                                        |                                                                                                    |
| Reset Stby<br>(nulstil-standby)             | Motorcomputeren<br>forsøger at<br>køre en nulstil-<br>regenerering, men                                  | Indstillingen for<br>blokering af<br>regenerering<br>(Inhibit Regen)<br>er indstillet til ON<br>(til). |
| (                                           | forhold forhindrer<br>regenereringen:                                                                    | Udstødningstem-<br>peraturen er for lav<br>til at udføre rege-<br>nerering.                            |
| Reset Regen<br>(nulstil-<br>regenerering)   | Motorcomputeren kører en<br>nulstill-regenerering.                                                       |                                                                                                    |
| Parked Stby<br>(parkeret standby)           | Motorcomputeren anmoder om, at du kører en parkeret regenerering.                                        |                                                                                                    |
| Parked Regen<br>(parkeret<br>regenerering)  | Du har startet en anmodning om parkeret<br>regenerering, og motorcomputeren<br>behandler regenereringen. |                                                                                                    |

| Status                                           | Beskrivelse                                                                                                    |
|--------------------------------------------------|----------------------------------------------------------------------------------------------------|
| Recov. Stby<br>(genopretnings-<br>standby)       | Motorcomputeren anmoder om, at du kører en genopretningsregenerering.                                                 |
| Recov. Regen<br>(genopretningsre-<br>generering) | Du har efter en anmodning startet<br>en genopretningsregenerering,<br>og motorcomputeren behandler<br>regenereringen. |

 Kontroller sodbelastningen, der måles som den procentmæssige sodmængde i DPF-enheden (Figur 9). Se tabellen over sodbelastning.

**Bemærk:** Sodbelastningsværdien varierer, når maskinen betjenes, og DPF-regenerering udføres.

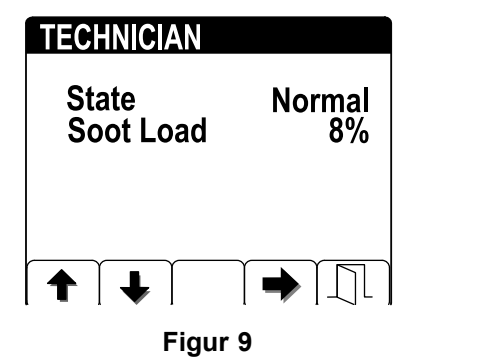

| Tabel over sodbelastning   |        |
|----------------------------|--------|
| Vigtige sodbelastningsvær- | Status |

| Vigtige sodbelastningsvær-<br>dier | Status for regenerering                                                   |
|------------------------------------|---------------------------------------------------------------------------|
| 0 % – 5 %                          | Mindste sodbelastningsom-<br>råde                                         |
| 78 %                               | Motorcomputeren udfører en assister-regenerering.                         |
| 100 %                              | Motorcomputeren anmoder<br>automatisk om en parkeret<br>regenerering.     |
| 122 %                              | Motorcomputeren anmoder<br>automatisk om en<br>genopretningsregenerering. |

3. Tryk på knap 4 for at vende tilbage til skærmen Technician, eller tryk på knap 5 for at afslutte servicemenuen og gå tilbage til startskærmen.

### Passiv DPF-regenerering

- Passiv regenerering udføres som led i en normal motordrift.
- Mens maskinen betjenes, skal motoren, når det er muligt, køres ved fuld motorhastighed og stor belastning for at fremme DPF-regenereringen.

## Assister-DPF-regenerering

- Motorcomputeren justerer motorens indstillinger, så udstødningstemperaturen øges, som en del af Assister-DPF-regenereringsprocessen
- Mens maskinen betjenes, skal motoren, når det er muligt, køres ved fuld motorhastighed og stor belastning for at fremme DPF-regenereringen.

### Nulstil-regenerering

### A FORSIGTIG

Udstødningstemperaturen er varm (ca. 600 °C) under en DPF-regenerering. Varm udstødningsgas kan skade dig eller andre personer.

- Lad aldrig motoren køre i et indelukket område.
- Sørg for, at der ikke befinder sig brændbare materialer omkring udstødningssystemet.
- Rør aldrig ved en varm del af udstødningssystemet.
- Stå aldrig tæt på maskinens udstødningsrør.

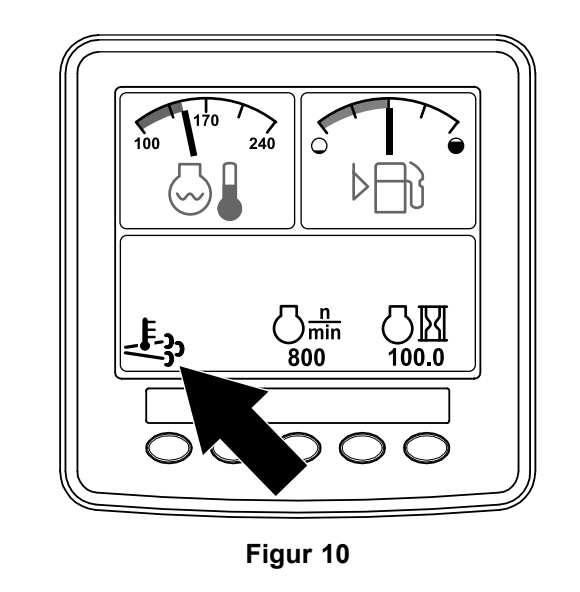

 Ikonet for høj udstødningstemperatur vises i infocenteret (Figur 10).

g241828

• Motorcomputeren justerer motorens indstillinger, så udstødningstemperaturen øges.

*Vigtigt:* Ikonet for høj udstødningstemperatur angiver, at temperaturen på den udstødning, der kommer ud af maskinen, kan være varmere end under almindelig drift.

a241816

- Mens maskinen betjenes, skal motoren, når det er muligt, køres ved fuld motorhastighed og stor belastning for at fremme DPF-regenereringen.
- Ikonet vises i infocenteret, mens nulstilregenereringen er i gang.
- Undlad om muligt at slukke motoren eller reducere motorhastigheden, mens nulstil-regenereringen er i gang.

*Vigtigt:* Når det er muligt, skal du give maskinen mulighed for at fuldføre processen for nulstil-regenerering, inden du slukker for motoren.

#### Periodisk nulstil-regenerering

Hvis motoren ikke har gennemført en nulstil-, parkeret regenerering eller genopretningsregenerering inden for de seneste 100 driftstimer, forsøger motorcomputeren at udføre en nulstil-regenerering.

## Indstilling af funktion til blokering af regenerering (Inhibit Regen)

#### Kun nulstil-regenerering

**Bemærk:** Hvis du indstiller infocenteret til at blokere regenerering, viser infocenteret RÅDGIVNINGSMEDDELELSE NR. 1215 (Figur 11) hvert 15. minut, og motoren anmoder om en nulstillingsregenerering.

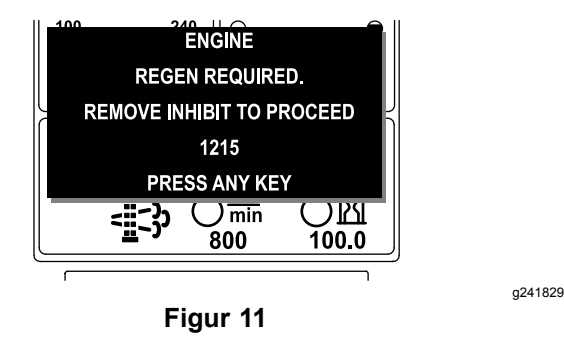

En nulstil-regenerering genererer øget motorudstødning. Hvis du betjener maskinen rundt om træer, tæt krat, højt græs eller andre temperaturfølsomme planter eller materialer, kan du bruge indstillingen til blokering af regenerering (Inhibit Regen) til at forhindre, at motorcomputeren udfører en nulstil-regenerering.

#### *Vigtigt:* Når du slukker motoren og starter den igen, indstilles funktionen til blokering af regeneration (Inhibit Regen) som standard til OFF (fra).

 Gå til menuen DPF Regeneration, og tryk på knap 1 eller 2 for at rulle ned til valgmuligheden INHIBIT REGEN (blokering af regenerering) (Figur 12).

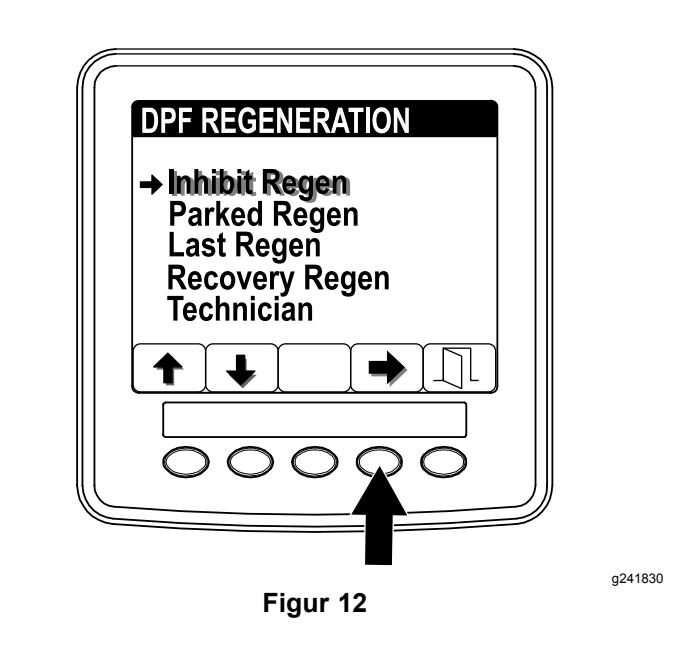

- 2. Tryk på knap 4 for at vælge posten Inhibit Regen (Figur 12).
- Tryk på knap 4 for at ændre indstillingen for blokering af regenerering fra On (til) til Off (fra) (Figur 13) eller fra Off til On.

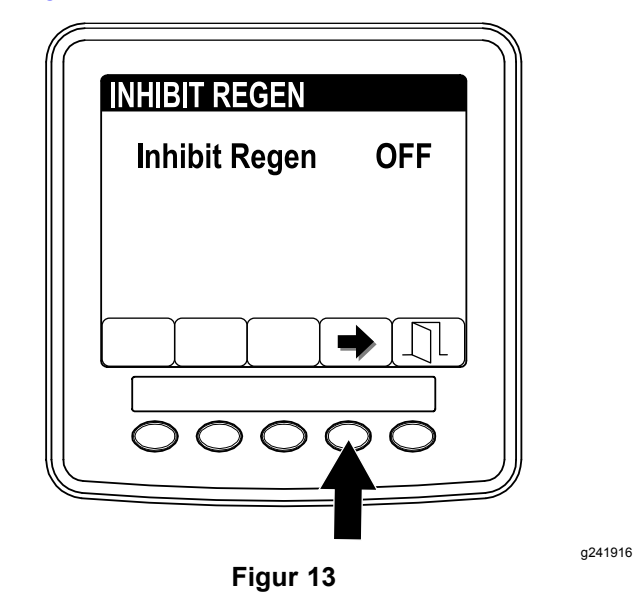

#### Sådan tillades en nulstil-regenerering

Infocenteret viser ikonet for høj udstødningstemperatur

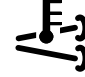

, når nulstil-regenereringen kører.

**Bemærk:** Hvis funktionen INHIBIT REGEN (blokering af regenerering) er indstillet til ON (til), viser infocenteret RÅDGIVNINGSMEDDELELSE NR. 1215 (Figur 14). Tryk på en vilkårlig knap for at indstille funktionen til blokering af regeneration til OFF (fra) og fortsætte med nulstillingsregenereringen.

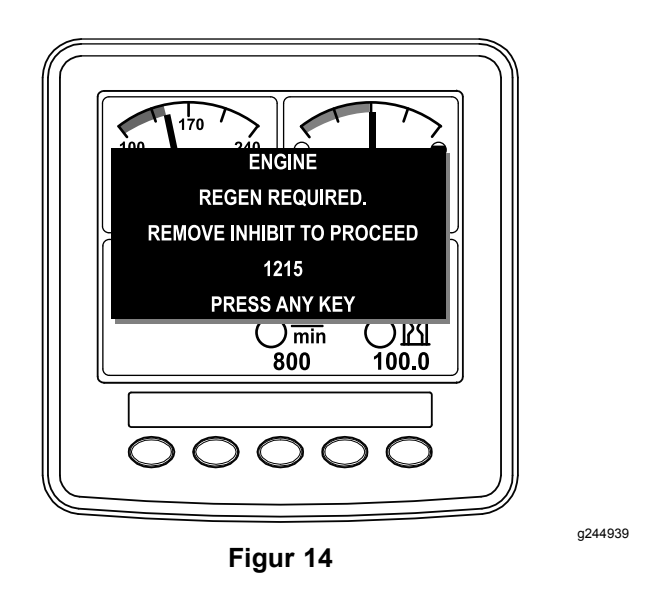

**Bemærk:** Hvis motorudstødningstemperaturen er for lav, viser infocenteret RÅDGIVNINGSMEDDELELSE NR. 1216 (Figur 15), der informerer dig om, at du skal indstille motoren til fuld gas (høj tomgangshastighed).

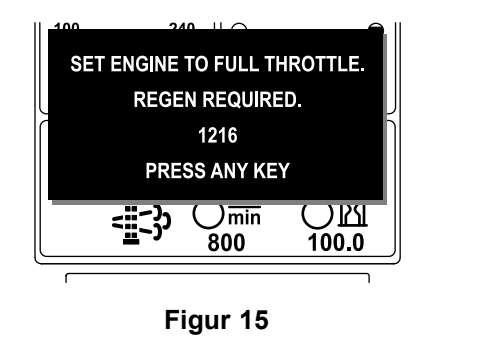

**Bemærk:** Når nulstil-regenereringen er gennemført, forsvinder meddelelsen om høj

udstødningstemperatur fra infocenters skærm.

# Parkeret regenerering eller genopretningsregenerering

 Når motorcomputeren anmoder om en parkeret regenerering eller en genopretningsregenerering, vises ikonet for regenereringsanmodning (Figur 16) i infocenteret.

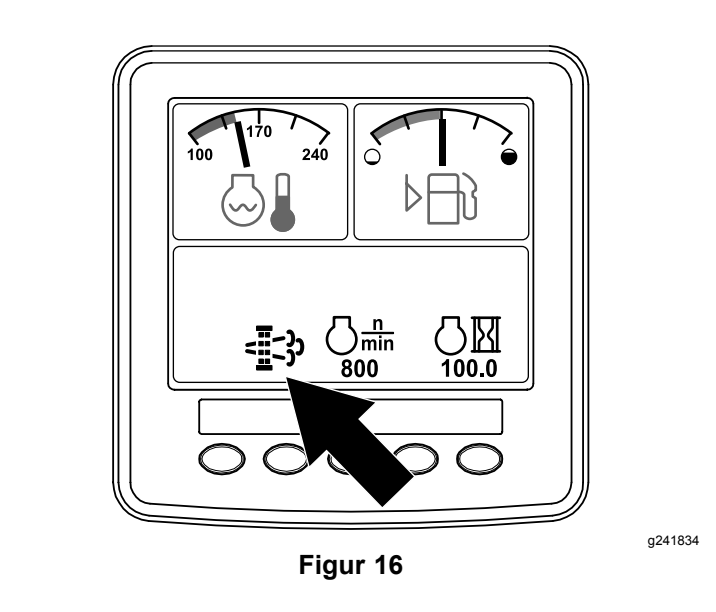

 Maskinen udfører ikke automatisk en parkeret regenerering eller en genopretningsregenerering. Du skal starte regenereringen via infocenteret.

#### Meddelelser om parkeret regenerering

Når motorcomputeren anmoder om en parkeret regenerering, vises følgende meddelelser i infocenteret:

• Motoradvarsel SPN 3720, FMI 16 (Figur 17)

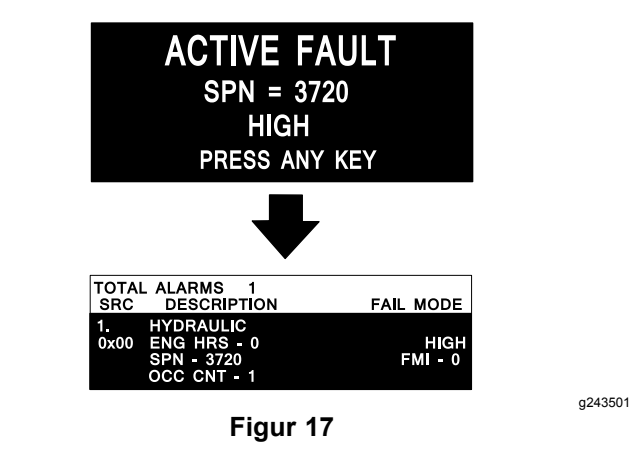

 Parkeret regenerering påkrævet RÅDGIVNINGSMED-DELELSE NR. 1212 (Figur 18)

**Bemærk:** Rådgivningsmeddelelse nr. 1212 vises hvert 15. minut.

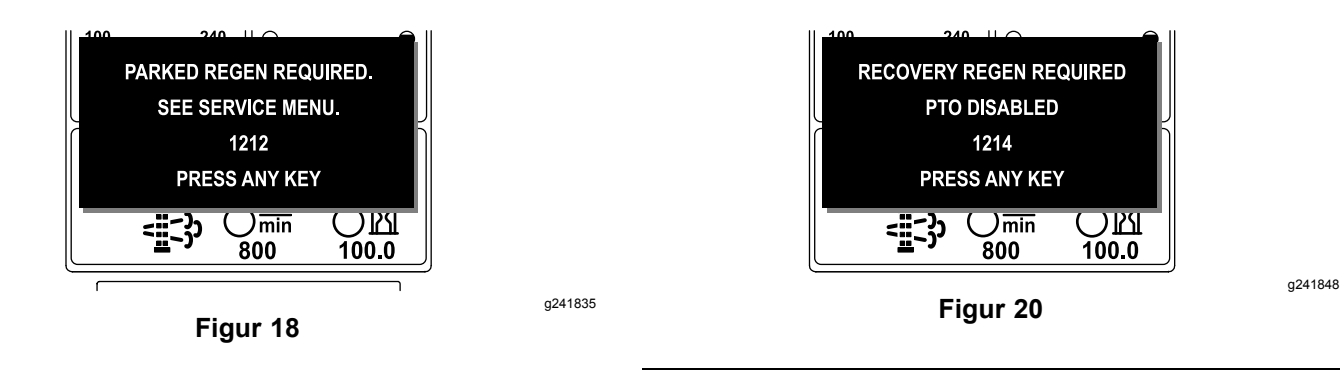

a241836

 Hvis du ikke udfører en parkeret regenerering inden for 2 timer, viser infocenteret en meddelelse om, at parkeret regenerering er påkrævet – kraftudtag deaktiveret, RÅDGIVNINGSMEDDELELSE NR. 1213 (Figur 19).

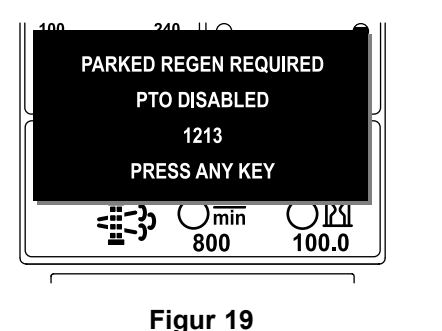

*Vigtigt:* Udfør en parkeret regenerering for at genoprette kraftudtagets funktion. Se Klargøring til at udføre en parkeret regenerering eller genopretningsregenerering (side 10) og Udførelse af en parkeret regenerering eller genopretningsregenerering (side 10).

**Bemærk:** Startskærmen viser RÅDGIVNINGSMED-DELELSE NR. 1213, der oplyser, at kraftudtaget er deaktiveret, hvert 15. minut, indtil du udfører en parkeret regenerering, eller motorcomputeren kræver, at du udfører en genopretningsregenerering.

#### Meddelelser om genopretningsregenerering

Når motorcomputeren anmoder om en genopretningsregenerering, vises følgende meddelelser i infocenteret:

Genopretningsregenerering påkrævet – kraftudtag deaktiveret, RÅDGIVNINGSMEDDELELSE NR. 1214 (Figur 20) *Vigtigt:* Udfør en genopretningsregenerering for at genoprette kraftudtagets funktion. Se Klargøring til at udføre en parkeret regenerering eller genopretningsregenerering (side 10) og Udførelse af en parkeret regenerering eller genopretningsregenerering (side 10).

**Bemærk:** Startskærmen viser RÅDGIVNINGSMED-DELELSE NR. 1214, der oplyser, at kraftudtaget er deaktiveret, hvert 15. minut, indtil du udfører en genopretningsregenerering.

#### DPF-statusbegrænsning

 Hvis motorcomputeren anmoder om en genopretningsregenerering eller behandler en genopretningsregenerering, og du vælger valgmuligheden PARKED REGEN (parkeret regenerering) (Figur 21), låses skærmen Parked Regen (dvs. gøres utilgængelig).

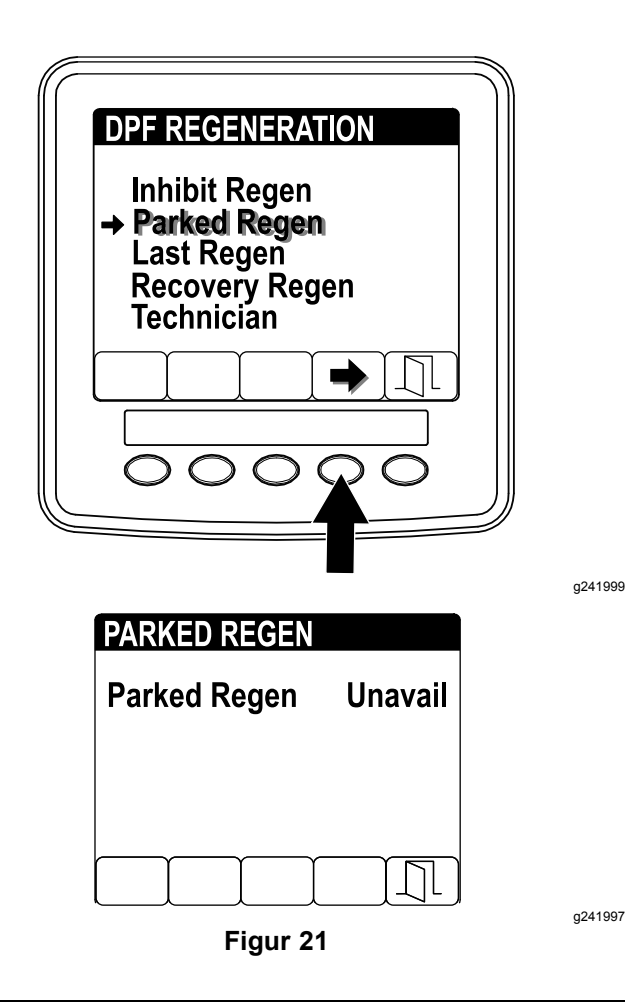

 Hvis motorcomputeren ikke har anmodet om en genopretningsregenerering, og du vælger valgmuligheden RECOVERY REGEN (genopretningsregenerering) (Figur 22), låses skærmen Recovery Regen (dvs. gøres utilgængelig).

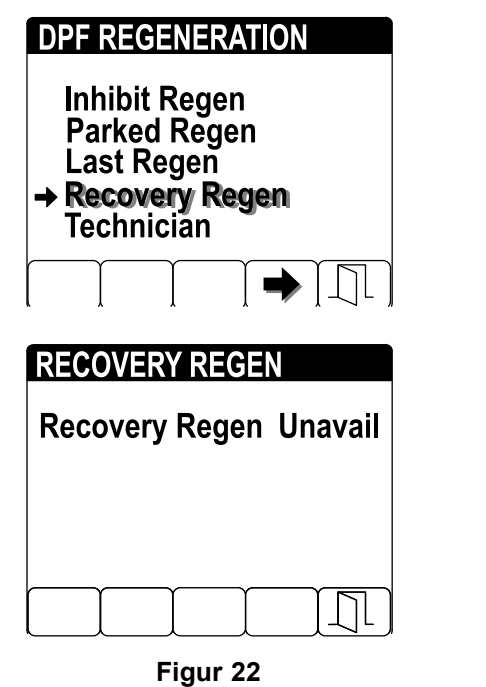

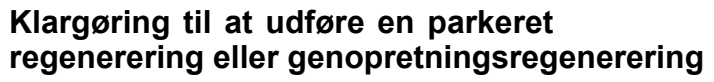

- 1. Sørg for, at maskinen har tilstrækkeligt med brændstof i tanken til den type regenerering, du skal udføre:
  - **Parkeret regenerering:** Sørg for, at brændstofstanken er ¼ fyldt, inden du udfører den parkerede regenerering.
  - **Genopretningsregenerering:** Sørg for, at brændstofstanken er ½ fyldt, inden du udfører en genopretningsregenerering.
- 2. Flyt maskinen udenfor til et område på afstand af brandfarlige materialer.
- 3. Parker maskinen på en plan flade.
- 4. Sørg for, at traktions- eller bevægelseshåndtagene er i positionen NEUTRAL.
- 5. Hvis det er relevant, skal du slukke kraftudtaget og sænke klippeenhederne eller tilbehøret.
- 6. Aktiver parkeringsbremsen.
- 7. Indstil gashåndtaget til positionen langsom IDLE (tomgang).

Udførelse af en parkeret regenerering eller genopretningsregenerering

### A FORSIGTIG

Udstødningstemperaturen er varm (ca. 600 °C) under en DPF-regenerering. Varm udstødningsgas kan skade dig eller andre personer.

- Lad aldrig motoren køre i et indelukket område.
- Sørg for, at der ikke befinder sig brændbare materialer omkring udstødningssystemet.
- Rør aldrig ved en varm del af udstødningssystemet.
- Stå aldrig tæt på maskinens udstødningsrør.

*Vigtigt:* Maskinens computer afbryder DPF-regenereringen, hvis du øger motorhastigheden fra lav tomgang eller deaktiverer parkeringsbremsen.

 Gå til menuen DPF Regeneration, og tryk på knap 1 eller 2 for at rulle ned til valgmuligheden PARKED REGEN (parkeret regenerering) eller RECOVERY REGEN (genopretningsregenerering) (Figur 23).

a242000

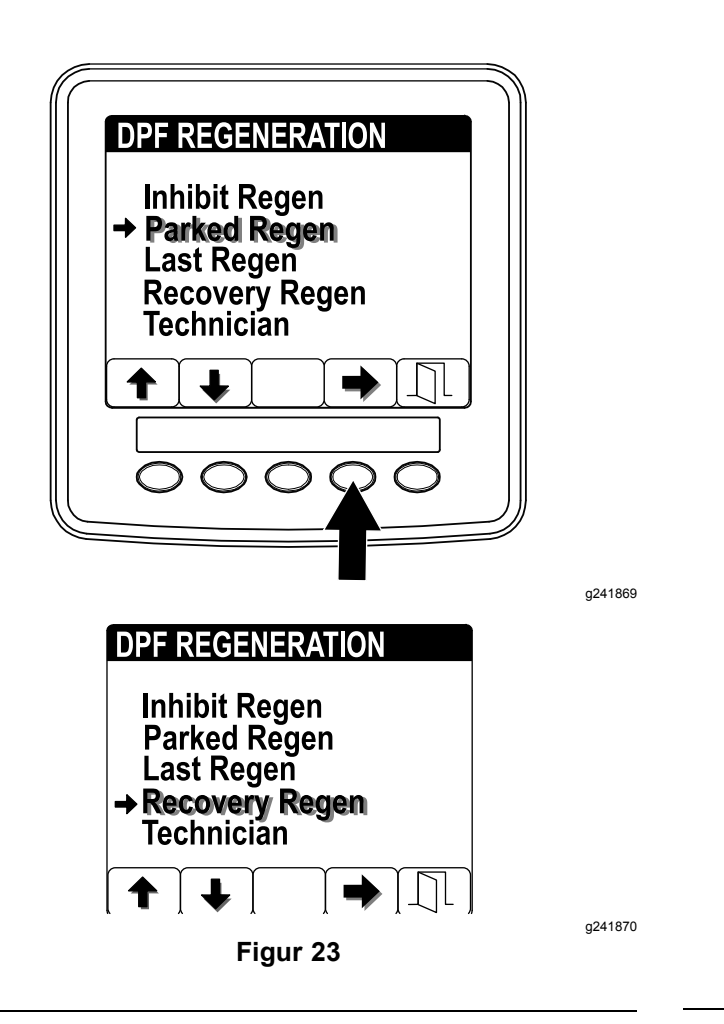

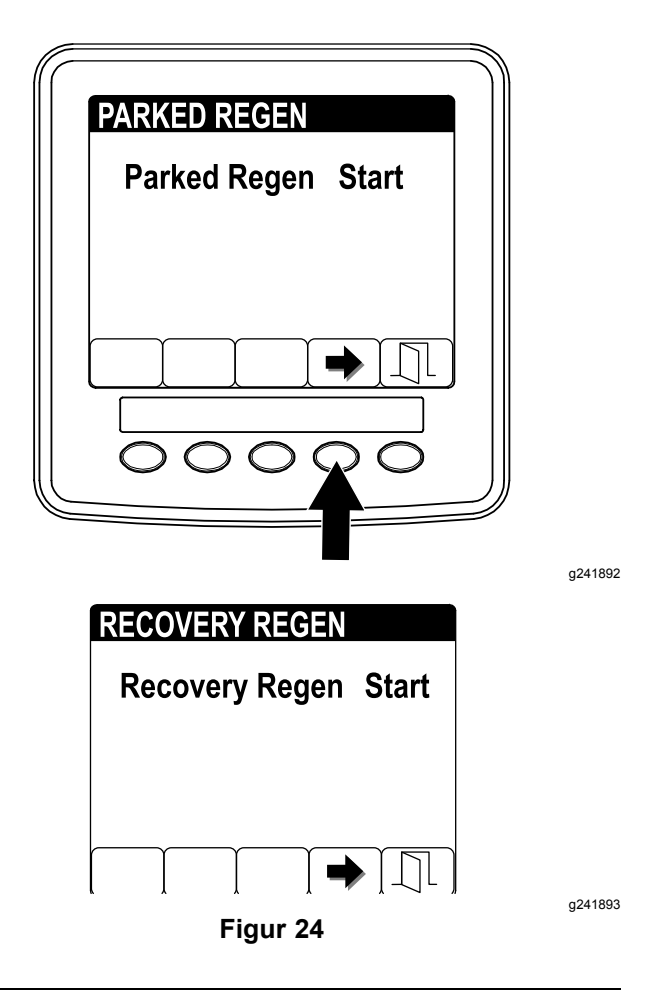

- 2. Tryk på knap 4 for at vælge posten Parked Regen eller Recovery Regen (Figur 24).
- Tryk på knap 4 fra menuen Parked Regen eller Recovery Regen for at starte regenereringen (Figur 24).
- 4. På skærmen VERIFY FUEL LEVEL (bekræft brændstofstand) skal du bekræfte, at du har ¼ tank brændstof, hvis du udfører den parkerede regenerering, eller ½ tank brændstof, hvis du udfører genopretningsregenereringen, og derefter trykke på knap 4 for at fortsætte (Figur 25).

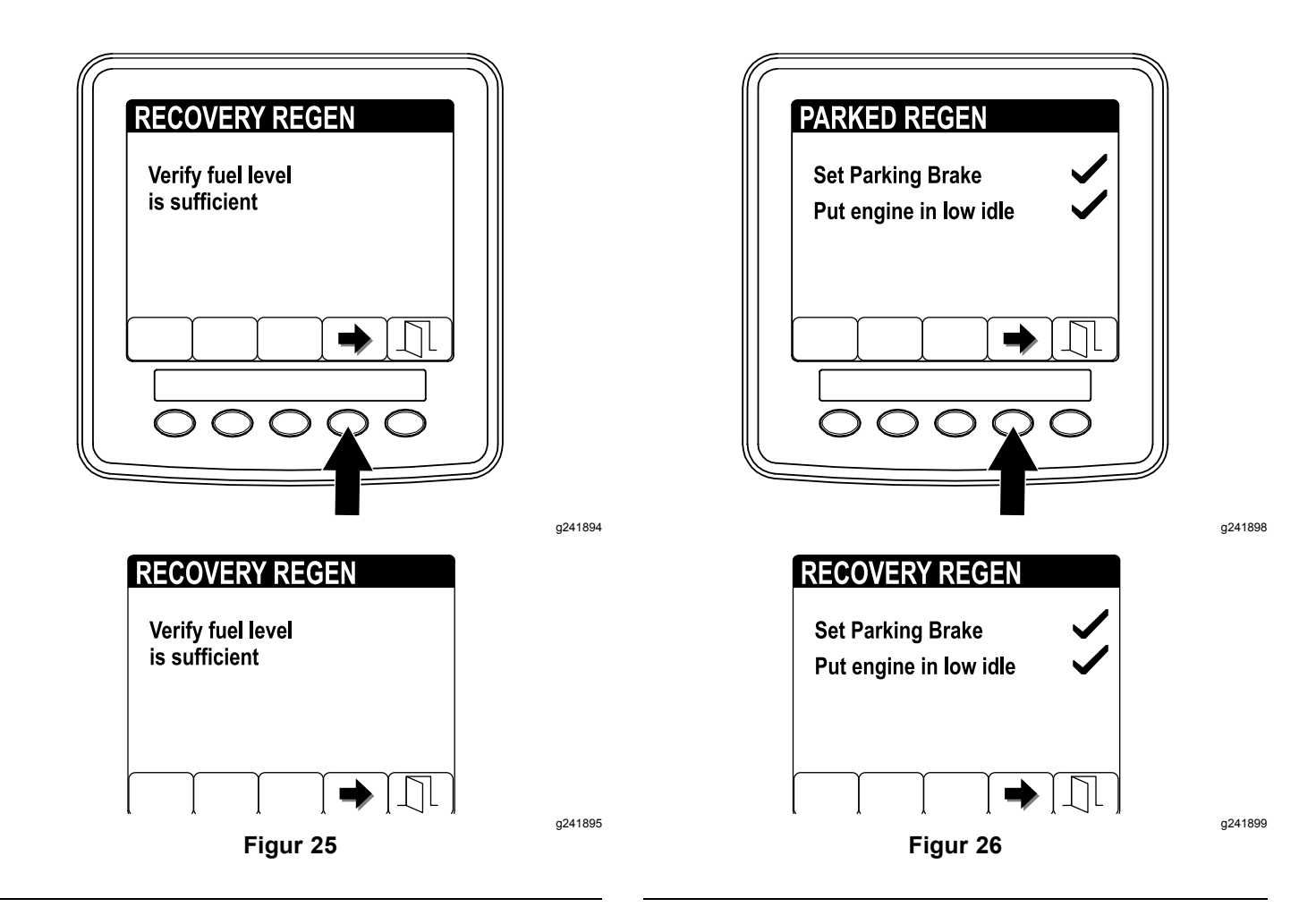

- På skærmen med kontrollisten for DPF-enheden skal du bekræfte, at parkeringsbremsen er aktiveret, og at motorhastigheden er indstillet til lav tomgang. Tryk på knap 4 for at fortsætte (Figur 26).
- 6. På skærmen INITIATE DPF REGEN (start DPF-regenerering) skal du trykke på knap 4 for at fortsætte (Figur 27).

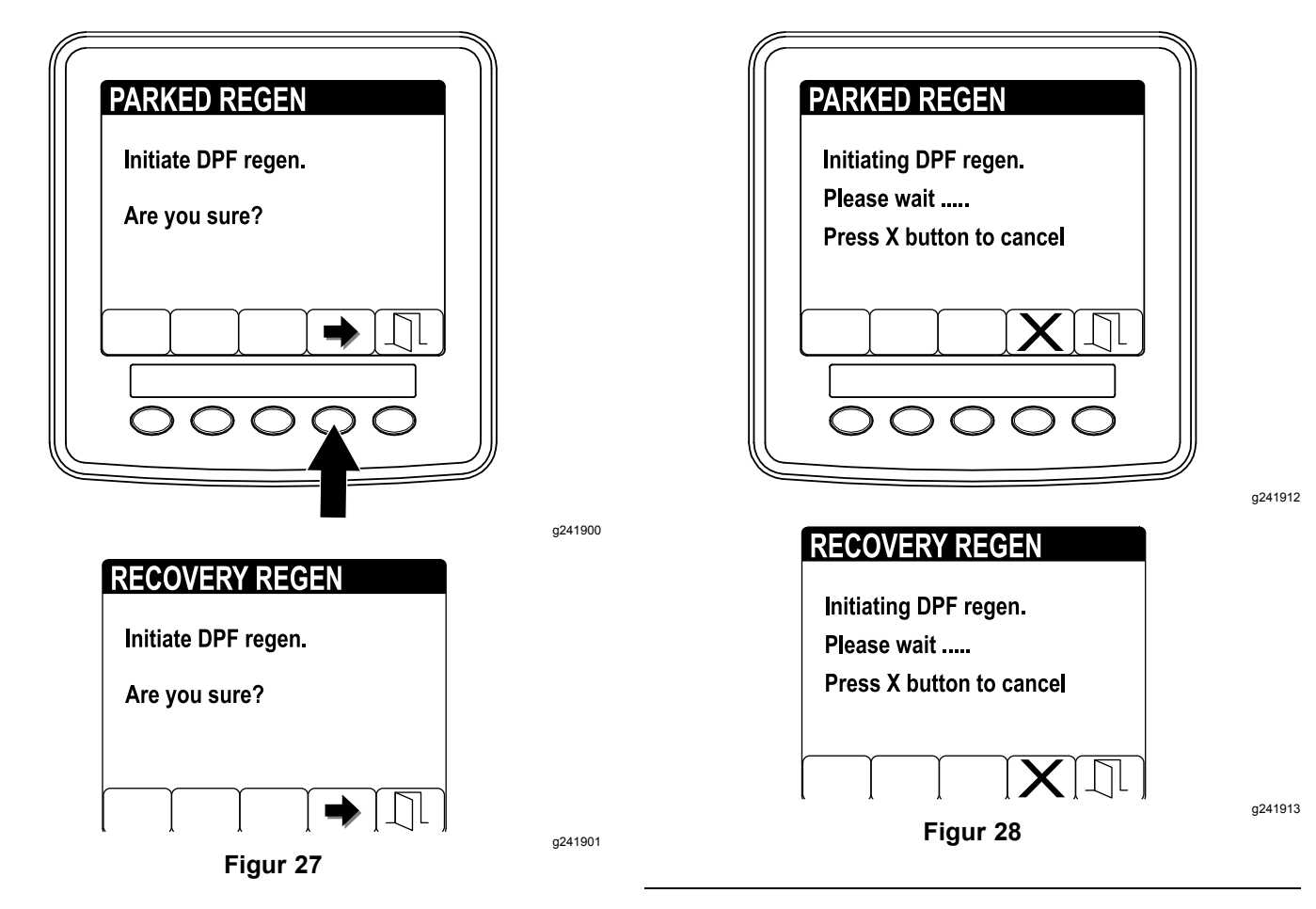

7. Infocenteret viser meddelelsen INITIATING DPF REGEN (starter DPF-regenerering) (Figur 28).

**Bemærk:** Tryk om nødvendigt på knap 4 for at annullere regenereringsprocessen.

 Infocenteret viser en meddelelse med den tid, det tager at gennemføre regenereringen (Figur 29).

**Bemærk:** Tryk om nødvendigt på knap 4 for at annullere regenereringsprocessen.

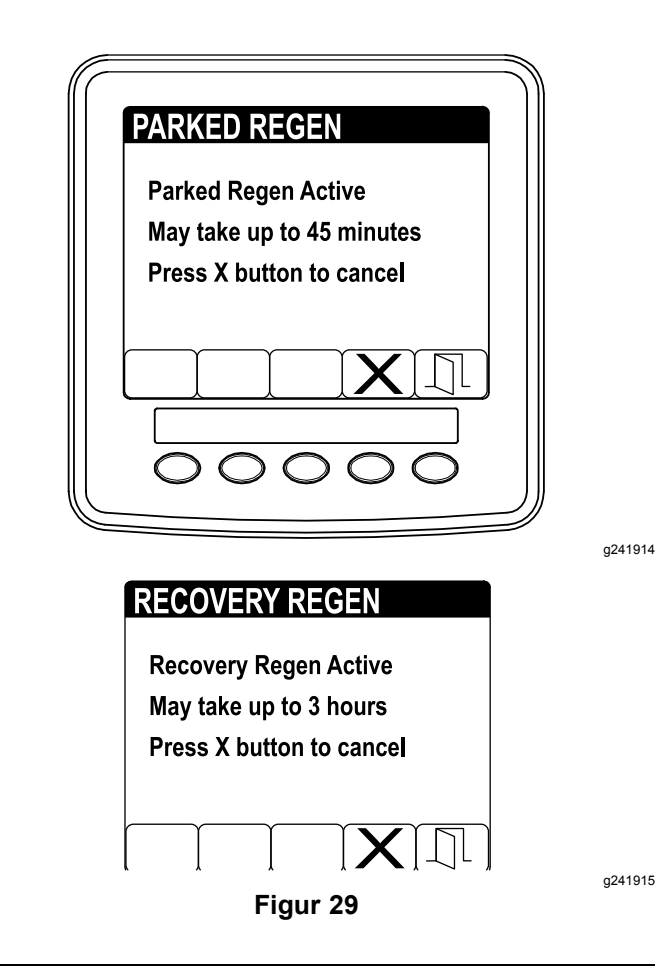

 Motorcomputeren kontroller motorens status og oplysninger om motorfejl. Infocenteret kan vise følgende meddelelser fra nedenstående tabel:

## Tabel over kontrolmeddelelser og korrigerende handlinger

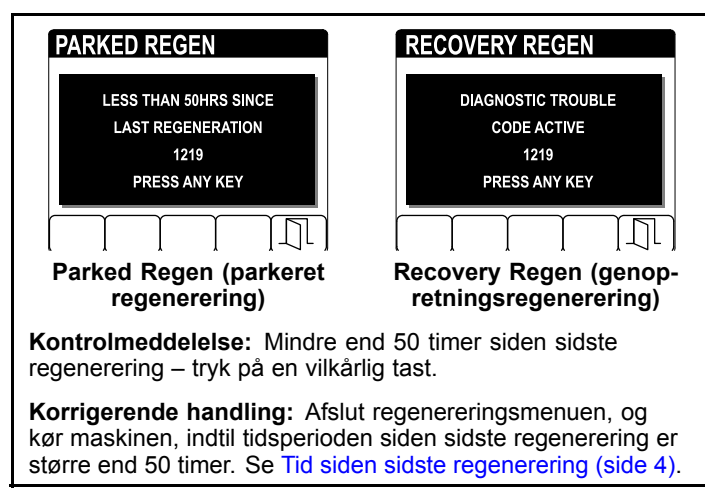

## Tabel over kontrolmeddelelser og korrigerende handlinger (cont'd.)

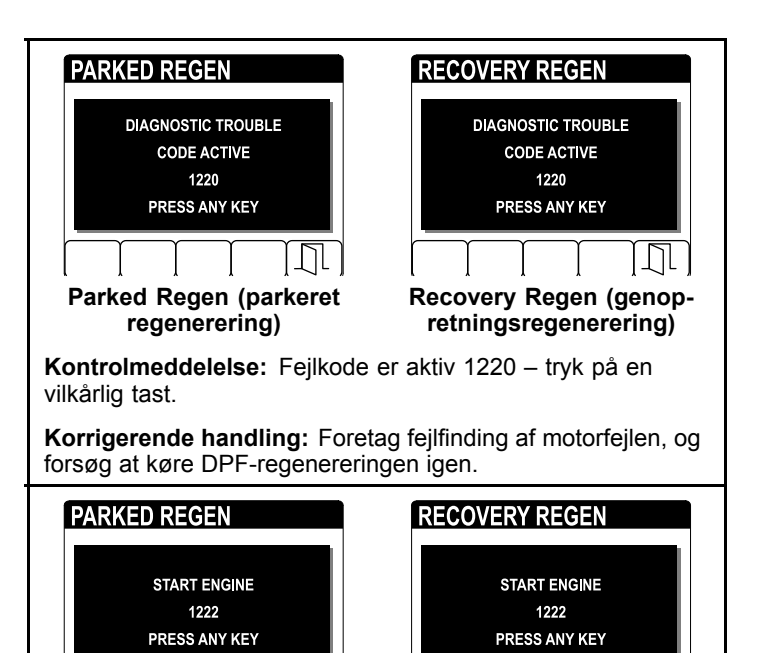

Kontrolmeddelelse: Start motoren 1222 – tryk på en vilkårlig tast.

Recovery Regen (genopretningsregenerering)

#### Korrigerende handling: Start og kør motoren.

Parked Regen (parkeret

regenerering)

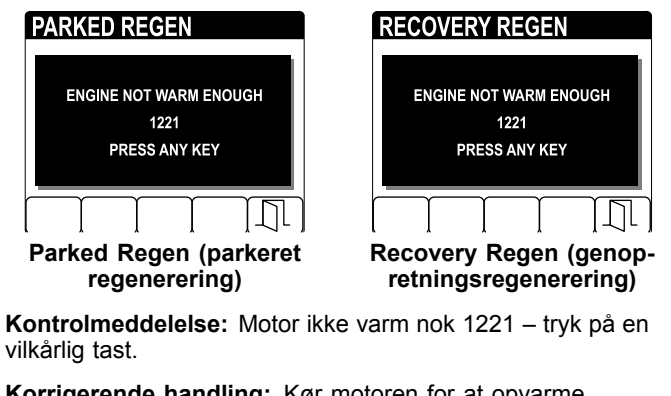

**Korrigerende handling:** Kør motoren for at opvarme kølevæsketemperaturen til 60 °C.

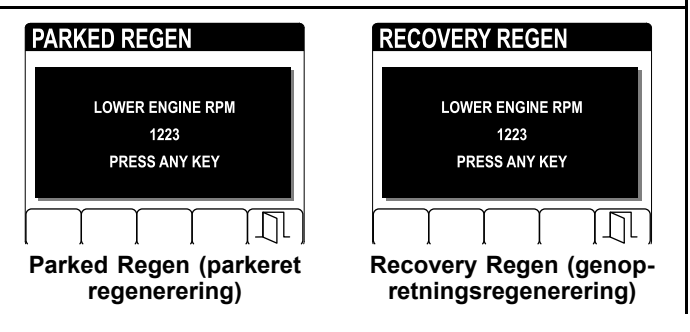

## Tabel over kontrolmeddelelser og korrigerende handlinger (cont'd.)

Kontrolmeddelelse: Sænk motorens omdrejningstal 1223 – tryk på en vilkårlig tast.
Korrigerende handling: Skift motorhastigheden til lav tomgangshastighed.

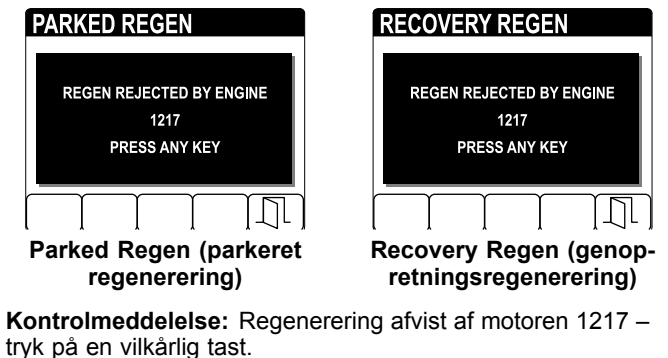

**Korrigerende handling:** Foretag fejlfinding af motorcomputerens tilstand, og forsøg at køre DPF-regenereringen igen.

 Infocenteret viser startskærmen, og ikonet for anerkendelse af regenerering (Figur 30) vises i nederste højre hjørne af skærmen, mens regenereringen kører.

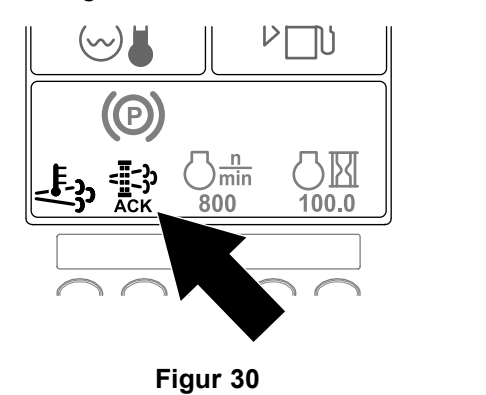

**Bemærk:** Mens DPF-regenereringen kører, viser infocenteret ikonet for høj

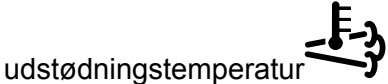

 Når motorcomputeren har gennemført en parkeret regenerering eller genopretningsregenerering, viser infocenteret RÅDGIVNINGSMEDDELELSE NR. 1224 (Figur 31). Tryk på en vilkårlig knap for at afslutte og gå til startskærmen.

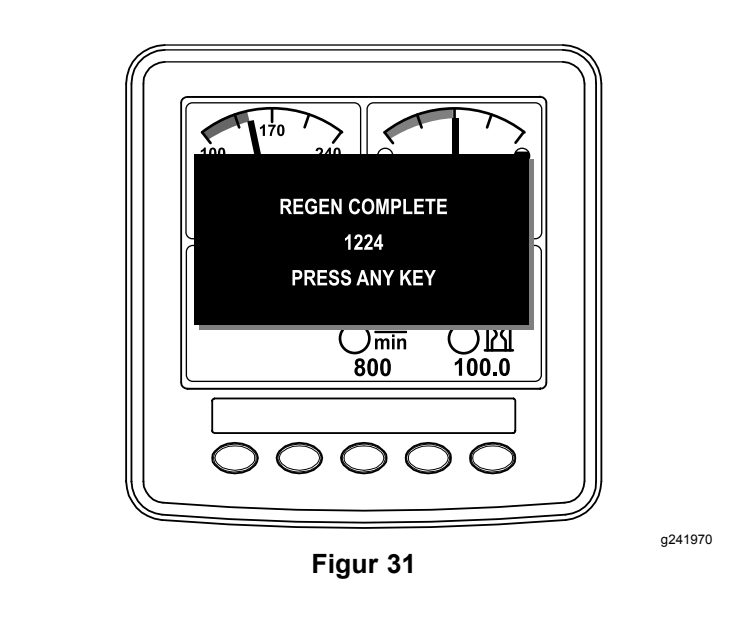

**Bemærk:** Hvis regenereringen mislykkes, viser infocenteret rådgivningsmeddelelse nr. 1218 (Figur 32). Tryk på en vilkårlig knap for at afslutte og gå til startskærmen.

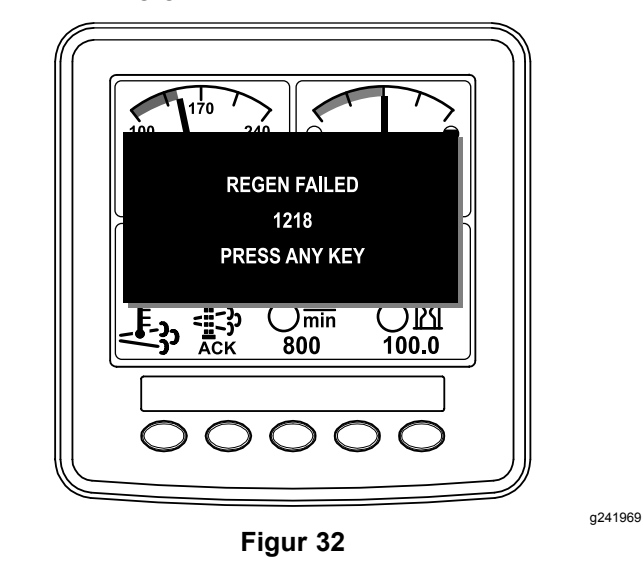

## Annullering af en parkeret regenerering eller genopretningsregenerering

Brug indstillingerne for annullering af parkeret regenerering eller annullering af genopretningsregenerering til at annullere en igangværende parkeret regenerering eller genopretningsregenerering.

 Gå til menuen DPF Regeneration, og tryk på knap 1 eller 2 for at rulle ned til valgmuligheden PARKED REGEN (parkeret regenerering) eller RECOVERY REGEN (genopretningsregenerering) (Figur 33).

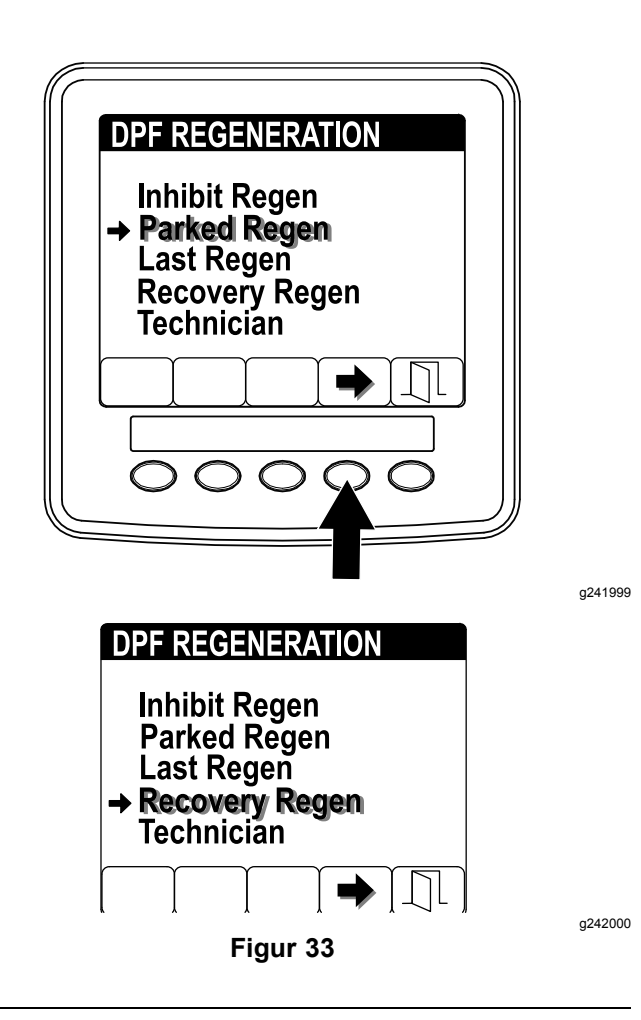

2. Tryk på knap 4 for at annullere en parkeret regenerering eller en genopretningsregenerering (Figur 34).

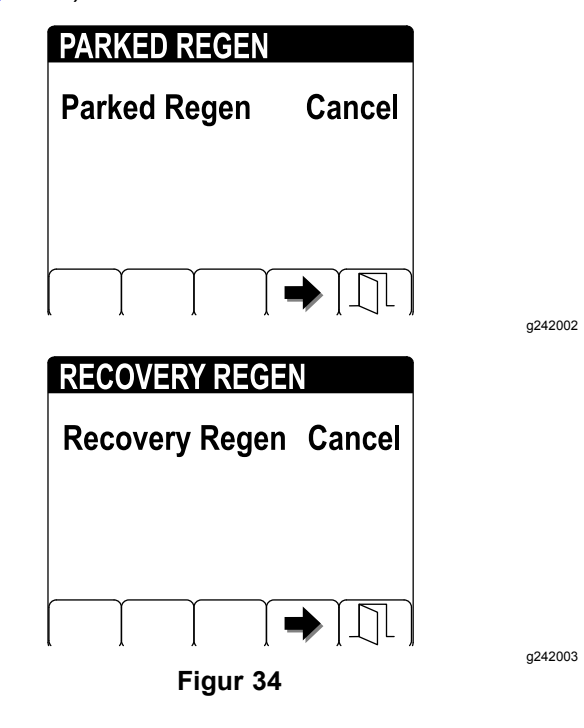

**Bemærk:** Hvis du ikke vil annullere den parkerede regenerering eller genopretningsregenereringen,

skal du trykke på knap 5 for at afslutte regenereringsskærmen.

# Bemærkninger:

# Bemærkninger:

# Bemærkninger:

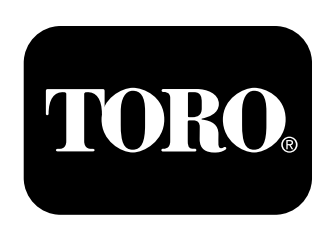

## Count on it.